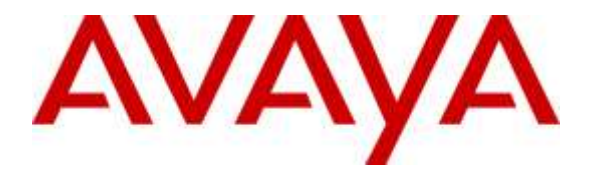

Avaya Solution & Interoperability Test Lab

## Application Notes for Nuance SpeechAttendant 12.1 with Avaya Aura® Session Manager 7.0 – Issue 1.0

## Abstract

These Application Notes describe the configuration steps required for Nuance SpeechAttendant 12.1 to interoperate with Avaya Aura® Session Manager 7.0 and Avaya Aura® Communication Manager 7.0 using SIP trunks. Nuance SpeechAttendant automates call routing by asking callers to speak the name or dial the extension of a destination.

Readers should pay attention to **Section 2**, in particular the scope of testing as outlined in **Section 2.1** as well as any observations noted in **Section 2.2**, to ensure that their own use cases are adequately covered by this scope and results.

Information in these Application Notes has been obtained through DevConnect compliance testing and additional technical discussions. Testing was conducted via the DevConnect Program at the Avaya Solution and Interoperability Test Lab.

## 1. Introduction

These Application Notes describe the configuration steps required for Nuance SpeechAttendant 12.1 to interoperate with Avaya Aura® Session Manager 7.0 and Avaya Aura® Communication Manager 7.0 using SIP trunks. Nuance SpeechAttendant automates call routing by asking callers to speak the name or dial the extension of a destination.

In the compliance testing, calls from internal and external callers were routed over SIP trunks to Nuance SpeechAttendant. Nuance SpeechAttendant played different greeting announcements based on ANI and/or DNIS, used speech recognition and/or DTMF digits to determine the route destination, and used SIP REFER to transfer calls to destinations on Avaya Aura® Communication Manager or on the PSTN.

# 2. General Test Approach and Test Results

The feature test cases were performed manually. Calls were placed manually from users on the PSTN and on Communication Manager to SpeechAttendant. Speech and DTMF input were used from the callers for requesting transfer to internal user and group destinations on Communication Manager, and to external destinations on the PSTN.

The serviceability test cases were performed manually by disconnecting and reconnecting the Ethernet connection to SpeechAttendant.

DevConnect Compliance Testing is conducted jointly by Avaya and DevConnect members. The jointly-defined test plan focuses on exercising APIs and/or standards-based interfaces pertinent to the interoperability of the tested products and their functionalities. DevConnect Compliance Testing is not intended to substitute full product performance or feature testing performed by DevConnect members, nor is it to be construed as an endorsement by Avaya of the suitability or completeness of a DevConnect member's solution.

## 2.1. Interoperability Compliance Testing

The interoperability compliance test included feature and serviceability testing.

The feature testing included G.711MU, session refresh, ANI, DNIS, speech recognition, DTMF, speaking ahead (barge-in), dialing ahead, call forwarding, find me, voicemail, invalid number, blind transfer, supervised transfer, outgoing call screening, and simultaneous calls.

The serviceability testing focused on verifying the ability of SpeechAttendant to recover from adverse conditions, such as disconnecting/reconnecting the Ethernet connection to SpeechAttendant.

## 2.2. Test Results

All test cases were executed, and the following were observations on SpeechAttendant:

- The application only supports the G.711MU codec, and does not support codec negotiation and media shuffling.
- When an internal user destination has call forwarding activated for both internal and external calls, all transferred calls from SpeechAttendant will follow the forwarding destination for external calls.
- The difference between SpeechAttendant's implementation of blind versus supervised transfer resides in when the application drops from the call after sending REFER with transfer-to destination as Refer To.

### 2.3. Support

Technical support on SpeechAttendant can be obtained through the following:

- **Phone:** (866) 434-2564 or (514) 390-3922
- Email: <u>SpeechAttendant.Support@nuance.com</u>
- Web: <u>www.network.nuance.com</u>

# 3. Reference Configuration

As shown in **Figure 1**, SIP trunks were used between Session Manager and SpeechAttendant, and the applicable domain name was "dr220.com".

A five digit Uniform Dial Plan (UDP) was used to facilitate routing with SpeechAttendant. Unique extension ranges were assigned to users on Communication Manager (6xxxx), and to SpeechAttendant (52xxx).

The configuration of Session Manager is performed via the web interface of System Manager. The detailed administration of basic connectivity between Communication Manager, System Manager, and Session Manager is not the focus of these Application Notes and will not be described.

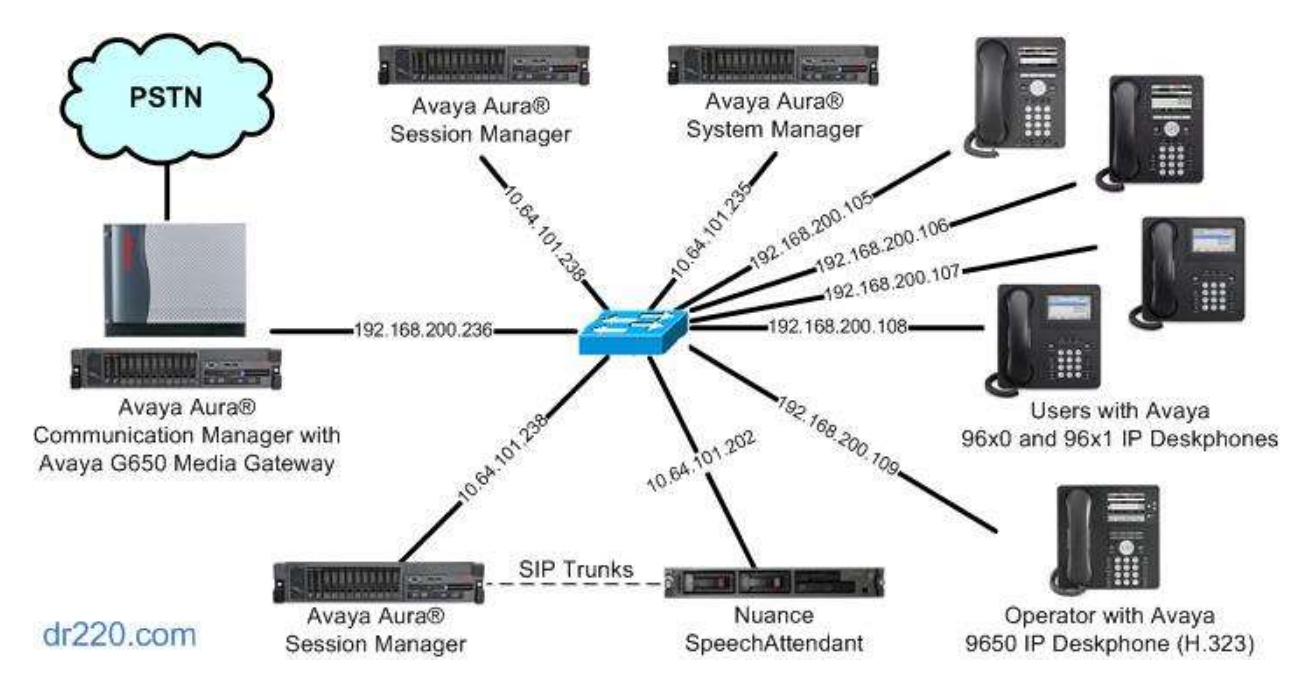

Figure 1: Compliance Testing Configuration

# 4. Equipment and Software Validated

The following equipment and software were used for the sample configuration provided:

| Equipment/Software                                          | Release/Version                                 |
|-------------------------------------------------------------|-------------------------------------------------|
| Avaya Aura® Communication Manager in<br>Virtual Environment | 7.0 SP1<br>(7.0.0.1.0.441.22477)                |
| Avaya G650 Media Gateway                                    | NA                                              |
| Avaya Aura® Media Server in<br>Virtual Environment          | 7.7.0.236                                       |
| Avaya Aura® Session Manager in<br>Virtual Environment       | 7.0<br>(7.0.0.0.700007)                         |
| Avaya Aura® System Manager in<br>Virtual Environment        | 7.0<br>(7.0.0.0.4036)                           |
| Avaya 9608 IP Deskphone (H.323)                             | 6.6029                                          |
| Avaya 9620C & 9650 IP Deskphones (H.323)                    | 3.250A                                          |
| Avaya 9621G & 9641G IP Deskphones (SIP)                     | 7.0.0.39                                        |
| Nuance SpeechAttendant on<br>Microsoft Windows Server 2012  | 12.1.0 HotFix 1210HF01, 1210HF02<br>R2 Standard |

# 5. Configure Avaya Aura® Communication Manager

This section provides the procedures for configuring Communication Manager. The procedures include the following areas:

- Verify license
- Administer system parameters features
- Administer SIP trunk group
- Administer SIP signaling group
- Administer SIP trunk group members
- Administer IP network region
- Administer IP codec set
- Administer route pattern
- Administer private numbering
- Administer uniform dial plan
- Administer AAR analysis

In the compliance testing, a separate set of codec set, network region, trunk group, and signaling group were used for integration with SpeechAttendant.

## 5.1. Verify License

Log into the System Access Terminal (SAT) to verify that the Communication Manager license has proper permissions for features illustrated in these Application Notes. Use the "display system-parameters customer-options" command. Navigate to **Page 2**, and verify that there is sufficient remaining capacity for SIP trunks by comparing the **Maximum Administered SIP Trunks** field value with the corresponding value in the **USED** column.

The license file installed on the system controls the maximum permitted. If there is insufficient capacity, contact an authorized Avaya sales representative to make the appropriate changes.

| display system-parameters customer-options              |       | Page | <b>2</b> of | 12 |
|---------------------------------------------------------|-------|------|-------------|----|
| OPTIONAL FEATURES                                       |       |      |             |    |
|                                                         |       |      |             |    |
| IP PORT CAPACITIES                                      |       | USED |             |    |
| Maximum Administered H.323 Trunks:                      | 12000 | 10   |             |    |
| Maximum Concurrently Registered IP Stations:            | 1800  | 1    |             |    |
| Maximum Administered Remote Office Trunks:              | 12000 | 0    |             |    |
| Maximum Concurrently Registered Remote Office Stations: | 18000 | 0    |             |    |
| Maximum Concurrently Registered IP eCons:               | 414   | 0    |             |    |
| Max Concur Registered Unauthenticated H.323 Stations:   | 100   | 0    |             |    |
| Maximum Video Capable Stations:                         | 41000 | 1    |             |    |
| Maximum Video Capable IP Softphones:                    | 24000 | 20   |             |    |
| Maximum Administered SIP Trunks:                        | 24000 | 0    |             |    |
| Maximum Administered Ad-hoc Video Conferencing Ports:   | 24000 | 0    |             |    |
| Maximum Number of DS1 Boards with Echo Cancellation:    | 522   | 0    |             |    |
|                                                         |       |      |             |    |

Solution & Interoperability Test Lab Application Notes ©2016 Avaya Inc. All Rights Reserved.

## 5.2. Administer System Parameters Features

Use the "change system-parameters features" command to allow for trunk-to-trunk transfers.

For ease of interoperability testing, the **Trunk-to-Trunk Transfer** field was set to "all" to enable all trunk-to-trunk transfers on a system wide basis. Note that this feature poses significant security risk, and must be used with caution. For alternatives, the trunk-to-trunk feature can be implemented on the Class Of Restriction or Class Of Service levels. Refer to reference [1] for more details.

change system-parameters features Page 1 of 19 FEATURE-RELATED SYSTEM PARAMETERS Self Station Display Enabled? n Trunk-to-Trunk Transfer: all Automatic Callback with Called Party Queuing? n Automatic Callback - No Answer Timeout Interval (rings): 3 Call Park Timeout Interval (minutes): 10 Off-Premises Tone Detect Timeout Interval (seconds): 20 AAR/ARS Dial Tone Required? y Music (or Silence) on Transferred Trunk Calls? Call-wait DID/Tie/ISDN/SIP Intercept Treatment: attendant Internal Auto-Answer of Attd-Extended/Transferred Calls: transferred Automatic Circuit Assurance (ACA) Enabled? n

## 5.3. Administer SIP Trunk Group

Use the "add trunk-group n" command, where "n" is an available trunk group number, in this case "52". Enter the following values for the specified fields, and retain the default values for the remaining fields.

- Group Type: "sip"
- Group Name: A descriptive name.
- TAC: An available trunk access code.
- Service Type: "tie"

| add trunk-gro | up 52   | TRUNK GROUP       |           | Pag           | e 1 of 21 |
|---------------|---------|-------------------|-----------|---------------|-----------|
|               |         |                   |           |               |           |
| Group Number: | 52      | Group Type:       | sip       | CDR Re        | ports: y  |
| Group Name:   | Nuance  | COR:              | 1         | TN: 1         | TAC: 1052 |
| Direction:    | two-way | Outgoing Display? | n         |               |           |
| Dial Access?  | n       |                   | Night     | Service:      |           |
| Queue Length: | 0       |                   |           |               |           |
| Service Type: | tie     | Auth Code?        | n         |               |           |
|               |         | 1                 | Member As | signment Met  | hod: auto |
|               |         |                   |           | Signaling Gr  | oup:      |
|               |         |                   | Nu        | umber of Memb | ers: 0    |
|               |         |                   |           |               |           |

Navigate to Page 3, and enter "private" for Numbering Format.

| add trunk-group 52<br>TRUNK FEATURES | Page 3 of                                                 | 21         |
|--------------------------------------|-----------------------------------------------------------|------------|
| ACA Assignment? n                    | Measured: none<br>Maintenance Tests                       | ? у        |
| Numbering Format:                    | <b>private</b><br>UUI Treatment: service-prov             | rider      |
|                                      | Replace Restricted Numbers<br>Replace Unavailable Numbers | ? n<br>? n |
| Modify                               | Hold/Unhold Notifications<br>Tandem Calling Number: no    | ? У        |

## 5.4. Administer SIP Signaling Group

Use the "add signaling-group n" command, where "n" is an available signaling group number, in this case "52". Enter the following values for the specified fields, and retain the default values for the remaining fields.

- "sip" • Group Type:
- Transport Method: "tcp"
- Near-end Node Name: An existing C-LAN node name or "procr".
- Far-end Node Name: The existing node name for Session Manager.
- Near-end Listen Port: An available port for integration with Nuance.
  - Far-end Listen Port: The same port number as in Near-end Listen Port.

An existing network region to use with Nuance.

- Far-end Network Region:
- Far-end Domain:
- The applicable domain name for the network. • Direct IP-IP Audio Connections: "n"

```
add signaling-group 52
                                                               Page 1 of
                                                                             2
                               SIGNALING GROUP
 Group Number: 52
                             Group Type: sip
 IMS Enabled? n
                       Transport Method: tcp
      Q-SIP? n
    IP Video? n
                                                  Enforce SIPS URI for SRTP? y
 Peer Detection Enabled? y Peer Server: Others
 Prepend '+' to Outgoing Calling/Alerting/Diverting/Connected Public Numbers? n
Remove '+' from Incoming Called/Calling/Alerting/Diverting/Connected Numbers? y
                                            Far-end Node Name: sm7-sig
  Near-end Node Name: procr
Near-end Listen Port: 5052
                                          Far-end Listen Port: 5052
                                       Far-end Network Region: 2
Far-end Domain: dr220.com
                                            Bypass If IP Threshold Exceeded? n
Incoming Dialog Loopbacks: eliminate
                                             RFC 3389 Comfort Noise? n
        DTMF over IP: rtp-payload
                                             Direct IP-IP Audio Connections? n
Session Establishment Timer(min): 3
                                                      IP Audio Hairpinning? n
        Enable Layer 3 Test? y
                                                 Initial IP-IP Direct Media? n
H.323 Station Outgoing Direct Media? n
                                                Alternate Route Timer(sec): 6
```

## 5.5. Administer SIP Trunk Group Members

Use the "change trunk-group n" command, where "n" is the trunk group number from **Section 5.3**. Enter the following values for the specified fields, and retain the default values for the remaining fields.

- **Signaling Group:** The signaling group number from **Section 5.4**.
- Number of Members: The desired number of members, in this case "10".

| change trunk-group 52 |                     | Page 1 of 21         |
|-----------------------|---------------------|----------------------|
|                       | TRUNK GROUP         |                      |
|                       |                     |                      |
| Group Number: 52      | Group Type: sip     | CDR Reports: y       |
| Group Name: Nuance    | COR: 1              | TN: 1 TAC: 1052      |
| Direction: two-way    | Outgoing Display? n |                      |
| Dial Access? n        | Night               | Service:             |
| Queue Length: 0       |                     |                      |
| Service Type: tie     | Auth Code? n        |                      |
|                       | Member Ass          | ignment Method: auto |
|                       | S                   | ignaling Group: 52   |
|                       | Num                 | ber of Members: 10   |
|                       |                     |                      |

## 5.6. Administer IP Network Region

Use the "change ip-network-region n" command, where "n" is the existing far-end network region number used by the SIP signaling group from **Section 5.4**.

For Authoritative Domain, enter the applicable domain for the network. Enter a descriptive Name. Enter "no" for Intra-region IP-IP Direct Audio and Inter-region IP-IP Direct Audio, as shown below. For Codec Set, enter an available codec set number for integration with SpeechAttendant.

```
Page 1 of 20
change ip-network-region 2
                            IP NETWORK REGION
 Region: 2
            Authoritative Domain: dr220.com
Location:
   Name: Nuance
                            Stub Network Region: n
MEDIA PARAMETERS
                            Intra-region IP-IP Direct Audio: no
     Codec Set: 2
                            Inter-region IP-IP Direct Audio: no
  UDP Port Min: 2048
                                        IP Audio Hairpinning? n
  UDP Port Max: 3329
DIFFSERV/TOS PARAMETERS
Call Control PHB Value: 46
       Audio PHB Value: 46
       Video PHB Value: 26
```

Navigate to **Page 4**, and specify this codec set to be used for calls with network regions used by Avaya endpoints and by the trunk to the PSTN. In the compliance testing, network region "1" was used by the Avaya endpoints and by the trunk to the PSTN.

```
change ip-network-region 2
                                                        Page 4 of 20
Source Region: 2
                  Inter Network Region Connection Management
                                                            Ι
                                                                   М
                                                            G A
                                                                   t.
                                                     Dyn A G
dst codec direct WAN-BW-limits Video Intervening
                                                                   С
rgn set WAN Units Total Norm Prio Shr Regions
                                                       CAC R L
                                                                   е
1
     2
2
     2
3
                                                          all
4
5
6
7
8
```

## 5.7. Administer IP Codec Set

Use the "change ip-codec-set n" command, where "n" is the codec set number from **Section 5.6**. Update the audio codec types in the **Audio Codec** fields as necessary. Note that SpeechAttendant only supports the G.711 codec variant. The codec shown below was used in the compliance testing.

```
change ip-codec-set 2

IP Codec Set

Codec Set: 2

Audio Silence Frames Packet

Codec Suppression Per Pkt Size(ms)

1: G.711MU n 2 20

2:

3:

4:

5:
```

## 5.8. Administer Route Pattern

Use the "change route-pattern n" command, where "n" is an existing route pattern number to be used to reach SpeechAttendant, in this case "52". Enter the following values for the specified fields, and retain the default values for the remaining fields.

- **Pattern Name:** A descriptive name.
- **Grp No:** The SIP trunk group number from **Section 5.3**.
- FRL:

A level that allows access to this trunk, with 0 being least restrictive.

Page 1 of

2

| cha | nge i | cout | e-pa | ttern | n 52 |        |       |       |      |         |       |        | 1     | Page  | 1 of | 3    |  |
|-----|-------|------|------|-------|------|--------|-------|-------|------|---------|-------|--------|-------|-------|------|------|--|
|     |       |      |      |       | Pat  | tern 1 | Numbe | r: 52 | Pat  | tern N  | ame:  | Nuance | •     |       |      |      |  |
|     |       |      |      |       |      |        | SCCA  | N? n  | 5    | Secure  | SIP?  | n      |       |       |      |      |  |
|     | Grp   | FRL  | NPA  | Pfx   | Нор  | Toll   | No.   | Inse  | rted |         |       |        |       |       | DCS/ | IXC  |  |
|     | No    |      |      | Mrk   | Lmt  | List   | Del   | Digit | ts   |         |       |        |       |       | QSIG |      |  |
|     |       |      |      |       |      |        | Dgts  |       |      |         |       |        |       |       | Intw |      |  |
| 1:  | 52    | 0    |      |       |      |        |       |       |      |         |       |        |       |       | n    | user |  |
| 2:  |       |      |      |       |      |        |       |       |      |         |       |        |       |       | n    | user |  |
| 3:  |       |      |      |       |      |        |       |       |      |         |       |        |       |       | n    | user |  |
| 4:  |       |      |      |       |      |        |       |       |      |         |       |        |       |       | n    | user |  |
| 5:  |       |      |      |       |      |        |       |       |      |         |       |        |       |       | n    | user |  |
| 6:  |       |      |      |       |      |        |       |       |      |         |       |        |       |       | n    | user |  |
|     |       |      |      |       |      |        |       |       |      |         |       |        |       |       |      |      |  |
|     | BCC   | C VA | LUE  | TSC   | CA-  | ISC    | ITC   | BCIE  | Serv | /ice/Fe | ature | e PARM | No.   | Numbe | ring | LAR  |  |
|     | 0 1   | 2 M  | 4 W  |       | Req  | uest   |       |       |      |         |       |        | Dgts  | Forma | .t   |      |  |
|     |       |      |      |       |      |        |       |       |      |         |       | Sub    | addre | ess   |      |      |  |
| 1:  | УУ    | УУ   | уn   | n     |      |        | res   | t     |      |         |       |        |       |       |      | none |  |

## 5.9. Administer Private Numbering

Use the "change private-numbering 0" command, to define the calling party number to send to SpeechAttendant. Add an entry for the trunk group defined in **Section 5.3**. In the example shown below, all calls originating from a 5-digit extension beginning with 6 and routed to trunk group 52 will result in a 5-digit calling number. The calling party number will be in the SIP "From" header.

```
change private-numbering 0
                                                                   1 of
                                                                          2
                                                            Page
                         NUMBERING - PRIVATE FORMAT
Ext Ext
                 Trk
                            Private
                                            Total
Len Code
                 Grp(s)
                          Prefix
                                           Len
                                            5
56
                 52
                                                  Total Administered: 1
                                                     Maximum Entries: 540
```

## 5.10. Administer Uniform Dial Plan

This section provides a sample AAR routing used for routing calls with dialed digits 52xxx to SpeechAttendant. Note that other routing methods may be used. Use the "change uniform-dialplan 0" command, and add an entry to specify the use of AAR for routing of digits 52xxx, as shown below.

| change uniform      | m-dialplan O |                  |                      | Page 1 of 2     |
|---------------------|--------------|------------------|----------------------|-----------------|
|                     | UNIF         | 'ORM DIAL PL     | AN TABLE             | Percent Full: 0 |
| Matching<br>Pattern | Len Del      | Insert<br>Digits | Node<br>Net Conv Num |                 |
| 52                  | 5 0          |                  | aar n                |                 |

### 5.11. Administer AAR Analysis

Use the "change aar analysis 0" command, and add an entry to specify how to route calls to 52xxx. In the example shown below, calls with digits 52xxx will be routed as an AAR call using route pattern "52" from **Section 5.8**.

| change aar analysis O |      |       |            |         |      | Page 1 of     | 2 |
|-----------------------|------|-------|------------|---------|------|---------------|---|
|                       | A    | AR DI | GIT ANALYS | IS TABL | Е    |               |   |
|                       |      |       | Location:  | all     |      | Percent Full: | 2 |
| Dialed                | Tota | al    | Route      | Call    | Node | ANI           |   |
| String                | Min  | Max   | Pattern    | Туре    | Num  | Reqd          |   |
| 52                    | 5    | 5     | 52         | unku    |      | n             |   |
|                       |      |       |            |         |      |               |   |

## 6. Configure Avaya Aura® Session Manager

This section provides the procedures for configuring Session Manager. The procedures include the following areas:

- Launch System Manager
- Administer locations
- Administer SIP entities
- Administer routing policies
- Administer dial patterns

#### 6.1. Launch System Manager

Access the System Manager web interface by using the URL "https://ip-address" in an Internet browser window, where "ip-address" is the IP address of System Manager. Log in using the appropriate credentials.

| System Manager 7.0                                                                                           |               |                 |
|----------------------------------------------------------------------------------------------------|---------------|-----------------|
|                                                                                                    |               |                 |
| Recommended access to System Manager is via<br>FQON.                                                         |               |                 |
| Go to central login for Single Sign-On                                                                       | User ID:      |                 |
| If IP address access is your only option, then note<br>that authentication will fail in the following cases: | Password:     |                 |
| First time login with "admin" account     Expired/Reset passwords                                            | Log On Cancel |                 |
| Use the "Change Password" hyperlink on this page to                                                          |               | Change Assessed |

## 6.2. Administer Locations

In the subsequent screen (not shown), select **Elements**  $\rightarrow$  **Routing** to display the **Introduction** to **Network Routing Policy** screen below. Select **Routing**  $\rightarrow$  **Locations** from the left pane, and click **New** in the subsequent screen (not shown) to add a new location for SpeechAttendant.

| AVAVA<br>Aura <sup>®</sup> System Manager 7.0 | Last Logged on at December 7, 2015 1/46<br>PA<br>Log off                                                                                                  |
|-----------------------------------------------|----------------------------------------------------------------------------------------------------|
| Home Routing *                                |                                                                                                    |
| * Routing                                     | Home / Elements / Routing O                                                                                                    |
| Domains                                       | Help 7                                                                                                    |
| Locations                                     | Introduction to Network Routing Policy                                                                                                    |
| Adaptations                                   | Network Routing Policy consists of several routing applications like "Domains", "Locations", "SIP Entities", etc.                                         |
| SIP Entities                                  | The recommended order to use the routing applications (that means the overall routing workflow) to configure your<br>network configuration is as follows: |

The Location Details screen is displayed. In the General sub-section, enter a descriptive Name and optional Notes. Retain the default values in the remaining fields.

| AVAVA<br>Aura <sup>®</sup> System Manager 7.0                      |                                                                                                    |                                  | Last Logged on at December 7, 2013 1:45<br>PM |
|--------------------------------------------------------------------|----------------------------------------------------------------------------------------------------|----------------------------------|-----------------------------------------------|
| Home Routing *                                                     |                                                                                                    |                                  |                                               |
| - Routing                                                          | Home / Elements / Routing / Locations                                                                  |                                  | 0                                             |
| Domains<br>Locations                                               | Location Details                                                                                       |                                  | Commit Cancel                                 |
| Adaptations<br>SIP Entities<br>Entity Links<br>Time Ranges         | General<br>* Name:<br>Notes:                                                                           | SA-Loc<br>Nuance SpeechAttendant |                                               |
| Routing Policies<br>Dial Patterns<br>Regular Expressio<br>Defaults | Dial Plan Transparency in Surviv.<br>Enabled:<br>Listed Directory Number:<br>Associated CM SIP Entity: | able Mode                        | 1                                             |

Scroll down to the **Location Pattern** sub-section, click **Add** and enter the IP address of SpeechAttendant in **IP Address Pattern**, as shown below. Retain the default values in the remaining fields.

| Overall Alarm Threshold:<br>Multimedia Alarm Threshold:                                  | 80 ¥ %    |       |                |
|------------------------------------------------------------------------------------------|-----------|-------|----------------|
| * Latency before Overall Alarm Trigger:<br>* Latency before Multimedia Alarm<br>Trigger: | 5 Minutes |       |                |
|                                                                                          |           |       |                |
| Location Pattern                                                                         |           |       |                |
| Location Pattern Add Remove 1 Item 2                                                     |           |       | Filter: Enable |
| Add Remove                                                                               |           | Notes | Filter: Enubl  |

## 6.3. Administer SIP Entities

Add two new SIP entities, one for SpeechAttendant and one for the new SIP trunks with Communication Manager.

#### 6.3.1. SIP Entity for SpeechAttendant

Select **Routing**  $\rightarrow$  **SIP Entities** from the left pane, and click **New** in the subsequent screen (not shown) to add a new SIP entity for SpeechAttendant.

The **SIP Entity Details** screen is displayed. Enter the following values for the specified fields, and retain the default values for the remaining fields.

- Name: A descriptive name.
- FQDN or IP Address: The IP address of the SpeechAttendant server.
- **Type:** "SIP Trunk"
- Notes: Any desired notes.
- Location: Select the SpeechAttendant location name from Section 6.2.
- **Time Zone:** Select the applicable time zone.

|                     |                                          |                            |           | Last Logged on at Decem | ber 7. 2015 1.4 |
|---------------------|------------------------------------------|----------------------------|-----------|-------------------------|-----------------|
| Home Routing *      |                                          |                            |           |                         | Log off         |
| * Routing           | Home / Elements / Routing / SIP Entities |                            |           |                         |                 |
| Domains             |                                          |                            |           |                         | Help 7          |
| Locations           | SIP Entity Details                       |                            |           | Commit Cancel           |                 |
| Adaptations         | General                                  |                            |           |                         |                 |
| STP Entities        | * Name:                                  | Nuance-SA                  |           |                         |                 |
| Entity Links        | * FQDN or IP Address:                    | 10.64.101.202              |           |                         |                 |
| Time Ranges         | Туре:                                    | SIP Trunk                  | ~         |                         |                 |
| Routing Policies    | Notes:                                   |                            |           |                         |                 |
| Dial Patterns       |                                          |                            |           |                         |                 |
| Regular Expressions | Adaptation:                              | ~                          |           |                         |                 |
| Defaults            | Location:                                | SA-Loc ¥                   |           |                         |                 |
|                     | Time Zone:                               | America/New_York           | V         |                         |                 |
|                     | * 5IP Timer B/F (in seconds):            | 4                          |           |                         |                 |
|                     | Credential name:                         |                            |           |                         |                 |
|                     | Securable:                               | 0                          |           |                         |                 |
|                     | Call Detail Recording:                   | egress 🗸                   |           |                         |                 |
|                     | Loop Detection                           |                            |           |                         |                 |
|                     | Loop Detection Mode:                     | On Y                       |           |                         |                 |
|                     | Loop Count Threshold:                    | 5                          |           |                         |                 |
|                     | Loop Detection Interval (in msec):       | 200                        |           |                         |                 |
|                     | SIP Link Monitoring                      |                            |           |                         |                 |
|                     | SIP Link Monitoring:                     | Use Session Manager Config | uration 💟 |                         |                 |

Solution & Interoperability Test Lab Application Notes ©2016 Avaya Inc. All Rights Reserved. Scroll down to the **Entity Links** sub-section, and click **Add** to add an entity link. Enter the following values for the specified fields, and retain the default values for the remaining fields.

• Name: A descriptive name.

"5060"

- SIP Entity 1: The Session Manager entity name, in this case "DR-SM7".
- **Protocol:** "UDP"
- **Port:** "5060"
- **SIP Entity 2:** The SpeechAttendant entity name from this section.
- Port:
- Connection Policy: "trusted"

Note that SpeechAttendant can support UDP, TCP, and TLS, and the compliance testing used the UDP protocol.

| Ad   | d Re       | nove        |        |              |          |        |              |   |            |                       |           |                        |
|------|------------|-------------|--------|--------------|----------|--------|--------------|---|------------|-----------------------|-----------|------------------------|
| 1.11 | em 🔐       |             |        |              |          |        |              |   |            |                       | Filte     | r: Enable              |
| C    | Name       | 8           | κ.     | SIP Entity 1 | Protocol | Port   | SIP Entity 2 |   | Port       | Conner<br>Polis       | tion<br>y | Deny<br>New<br>Service |
| C    | * SM       | 7-5A        | 1      | DR-SM7 V     | UDP 🗸    | * 5060 | Nuance-SA    | v | * 5060     | trusted               | v         |                        |
| 4    | 5          |             |        |              |          |        |              |   |            |                       |           | >                      |
| Sele | ect : All, | None        |        |              |          |        |              |   |            |                       |           |                        |
| SI   | Resp       | onses to    | an (   | OPTIONS R    | equest   |        |              |   |            |                       |           |                        |
| Ad   | d Re       | nove        |        |              |          |        |              |   |            |                       |           | -                      |
| 0.10 | ems 🗟      |             |        |              |          |        |              |   |            |                       | Filte     | r: Enable              |
|      | Respon     | se Code & F | Reason | Phrase       |          |        |              |   | Mar<br>Ent | rk<br>ity No<br>/Down | tes       |                        |

#### 6.3.2. SIP Entity for Communication Manager

Select **Routing**  $\rightarrow$  **SIP Entities** from the left pane, and click **New** in the subsequent screen (not shown) to add a new SIP entity for Communication Manager. Note that this SIP entity is used for integration with SpeechAttendant.

The **SIP Entity Details** screen is displayed. Enter the following values for the specified fields, and retain the default values for the remaining fields.

- Name: A descriptive name.
- FQDN or IP Address: The IP address of an existing CLAN or the processor interface.
- **Type:** "CM"
- Notes: Any desired notes.
- Adaptation: Select the applicable adaptation for Communication Manager.
- Location: Select the applicable location for Communication Manager.
- **Time Zone:** Select the applicable time zone.

| Domains       Commit Cancel         SIP Entity Details       Commit Cancel         SIP Entities       * Name: DR-CM7-5052         Entity Links       * FQDN or IP Address: 10.64.101.236         Time Ranges       Notes: CM7 Port 5052 for Nuance         Regular Expressions       Defaults         Defaults       Credential name:         Sup Detaction       DR-CM7-Adaptation         Credential name:       Sis P Timer B/F (in seconds):         Call Detail Recording: none v       Securable:         Loop Detection       Mode:         Loop Detection Mode:       ON         Loop Detection Interval (in msec):       200 | touting                              | Home / Elements / Routing / SIP Entities |                                     |               |      |
|----------------------------------------------------------------------------------------------------|--------------------------------------|------------------------------------------|-------------------------------------|---------------|------|
| Autoplations   SIP Entities   * Name:   DR-CM7-5052   Entity Links   * FQDN or IP Address:   10.64.101.236   Time Ranges   Routing Policies   Doial Patterns   Regular Expressions   Defaults   Location:   DR-CM7-Adaptation   Defaults   Location:   DR-Loc   Time Zone:   America/New_York   * SIP Timer B/F (in seconds):   4   Credential name:   Securable:   Call Detail Recording:   nome   Loop Detection Mode:   On   Loop Detection Interval (in msec):   200                                                                                                    | Domains<br>Locations                 | SIP Entity Details                       |                                     | Commit Cancel | Help |
| Entity Links * FQDN or IP Address: 10.64.101.236   Time Ronges Type: CM   Routing Politicies Notes: CM7 Port 5052 for Nuance   Oial Petterns Adaptation: DR-CM7-Adaptation   Regular Expressions Defaults DR-Loc ♥   Defaults Location: DR-Loc ♥   Time Zone: America/New_York ♥   * SIP Timer B/F (in seconds): 4   Credential name: Securable:   Call Detail Recording: none   Loop Detection Mode:   Loop Count Threshold: 5   Loop Detection Interval (in msec): 200                                                                                                    | SIP Entities                         | * Name:                                  | DR-CM7-5052                         |               |      |
| Time Ranges   Routing Policies   Routing Policies   Defaults   Cordential name:   SECURABLE   Credential name:   Securable:   Call Detail Recording:   none   Loop Detection Mode:   On   Loop Detection Interval (in msec):   200                                                                                                    | Entity Links                         | * FQDN or IP Address:                    | 10.64.101.236                       |               |      |
| Routing Pelicies   Dial Patterns   Regular Expressions   Defaults   Defaults   Defaults   Credential name:   Securable:   Credential name:   Call Detail Recording:   nome   Loop Detection Loop Count Threshold: 5 Loop Detection Interval (in msec): 200                                                                                                    | Time Ranges                          | Туре;                                    | CM Y                                |               |      |
| Dial Patterns         Regular Expressions         Defaults         Location:         DR-Loc▼         Time Zone:         America/New_York         * SIP Timer B/F (in seconds):         Gredential name:         Securable:         Call Detail Recording:         none         Loop Detection         Loop Count Threshold:         Securable:         Loop Detection Interval (in msec):         200                                                                                                    | Routing Policies                     | Notes:                                   | CM7 Port 5052 for Nuance            |               |      |
| Defaults   Location: DR-Loc   Time Zone:   America/New_York   * SIP Timer B/F (in seconds):   4   Credential name:   Securable:   Call Detail Recording:   none   Loop Detection   Loop Detection   Loop Count Threshold:   5   Loop Detection Interval (in msec):   200                                                                                                    | Dial Patterns<br>Regular Expressions | Adaptation:                              | DR-CM7-Adaptation                   |               |      |
| Time Zone: America/New_York   SIP Timer B/F (in seconds): 4  Credential name: Securable: Call Detail Recording: none  Loop Detection Loop Detection Mode: On  Loop Count Threshold: 5 Loop Detection Interval (in msec): 200                                                                                                    | Defaults                             | Location:                                | DR-Loc 💌                            |               |      |
| * SIP Timer B/F (in seconds): 4<br>Credential name:<br>Securable:<br>Call Detail Recording: none<br>Loop Detection<br>Loop Detection Mode: On<br>Loop Count Threshold: 5<br>Loop Detection Interval (in msec): 200                                                                                                    |                                      | Time Zone:                               | America/New_York                    |               |      |
| Credential name:<br>Securable:<br>Call Detail Recording: none<br>Loop Detection<br>Loop Detection Mode: On<br>Loop Count Threshold: 5<br>Loop Detection Interval (in msec): 200                                                                                                    |                                      | * SIP Timer B/F (in seconds):            | 4                                   |               |      |
| Securable:<br>Call Detail Recording: none<br>Loop Detection<br>Loop Detection Mode: On<br>Loop Count Threshold: 5<br>Loop Detection Interval (in msec): 200                                                                                                    |                                      | Credential name:                         | I                                   |               |      |
| Call Detail Recording: none 💟 Loop Detection Loop Detection Mode: On 💟 Loop Count Threshold: 5 Loop Detection Interval (in msec): 200                                                                                                    |                                      | Securable:                               |                                     |               |      |
| Loop Detection Mode: On  Loop Count Threshold: 5 Loop Detection Interval (in msec): 200                                                                                                    |                                      | Call Detail Recording:                   | none 💌                              |               |      |
| Loop Detection Mode: On  Loop Count Threshold: 5 Loop Detection Interval (in msec): 200                                                                                                    |                                      | Loop Detection                           |                                     |               |      |
| Loop Count Threshold: 5<br>Loop Detection Interval (in msec): 200                                                                                                    |                                      | Loop Detection Mode:                     | On 🔽                                |               |      |
| Loop Detection Interval (in msec): 200                                                                                                    |                                      | Loop Count Threshold:                    | 5                                   |               |      |
|                                                                                                    |                                      | Loop Detection Interval (in msec):       | 200                                 |               |      |
|                                                                                                    |                                      | SIP Link Monitoring:                     | Use Session Manager Configuration 👻 |               |      |

Scroll down to the **Entity Links** sub-section, and click **Add** to add an entity link. Enter the following values for the specified fields, and retain the default values for the remaining fields.

- Name: A descriptive name.
- **SIP Entity 1:** The Session Manager entity name, in this case "DR-SM7".
- **Protocol:** The signaling group transport method from **Section 5.4**.
- Port:
- The signaling group listen port number from Section 5.4.
- SIP Entity 2: The Communication Manager entity name from this section.
- **Port:** The signaling group listen port number from **Section 5.4**.
- Connection Policy: "trusted"

| Å,  | d   | Remove                                   |      |              |          |        |              |        |                |                |                     |
|-----|-----|------------------------------------------|------|--------------|----------|--------|--------------|--------|----------------|----------------|---------------------|
| 1.1 | tem | a la la la la la la la la la la la la la |      |              |          |        |              |        |                | Fit            | er: Enal            |
| Ľ   | 1   | Name                                     | -    | SIP Entity 1 | Protocol | Port   | SIP Entity 2 | Port   | Conr           | ection<br>licy | Den<br>New<br>Servi |
| E   | 1.  | * DR-CM7-5052                            |      | DR-SM7 V     | TCP W    | * 5052 | DR-CM7-5052  | * 5052 | truste         | J              |                     |
| 3   |     |                                          |      |              |          |        |              |        |                |                |                     |
| Sel | ect | : All, None                              |      |              |          |        |              |        |                |                |                     |
| SI  | p p | lesponses to                             | an   | OPTIONS Re   | squest   |        |              |        |                |                |                     |
| Ac  | id  | Remove                                   |      |              |          |        |              |        |                |                |                     |
| 0.1 | am  | is 2                                     |      |              |          |        |              |        |                | Fit            | er: Enal            |
| 100 | Re  | sponse Code & R                          | easo | n Phrase     |          |        |              |        | Mark<br>Entity | Notes          |                     |

## 6.4. Administer Routing Policies

Add two new routing policies, one for SpeechAttendant and one for the new SIP trunks with Communication Manager.

#### 6.4.1. Routing Policy for SpeechAttendant

Select **Routing**  $\rightarrow$  **Routing Policies** from the left pane, and click **New** in the subsequent screen (not shown) to add a new routing policy for SpeechAttendant.

The **Routing Policy Details** screen is displayed. In the **General** sub-section, enter a descriptive **Name**, and retain the default values in the remaining fields.

In the **SIP Entity as Destination** sub-section, click **Select** and select the SpeechAttendant entity name from **Section 6.3.1**. The screen below shows the result of the selection.

| ne Routing *                    |                       |                           | 8-     |        |
|---------------------------------|-----------------------|---------------------------|--------|--------|
| Routing                         | Home / Elements / Rou | ting / Routing Policies   |        |        |
| Domains<br>Locations            | Routing Polic         | / Details                 | Commit | Cancel |
| SIP Entities                    | General               | • Name: To-SA             |        |        |
| Time Ranges<br>Routing Policies |                       | Disabled:<br>* Retries: 0 |        |        |
| Dial Patterns                   |                       | Notes:                    |        |        |
| Regular Expressions             | SIP Entity as Des     | tination                  |        |        |
| Defaults                        | Select                |                           |        |        |
|                                 | Name                  | FQDN or IP Address        | Type   | Notes  |

#### 6.4.2. Routing Policy for Communication Manager

Select **Routing**  $\rightarrow$  **Routing Policies** from the left pane, and click **New** in the subsequent screen (not shown) to add a new routing policy for Communication Manager.

The **Routing Policy Details** screen is displayed. In the **General** sub-section, enter a descriptive **Name**, and retain the default values in the remaining fields.

In the **SIP Entity as Destination** sub-section, click **Select** and select the Communication Manager entity name from **Section 6.3.2**. The screen below shows the result of the selection.

| AVAVA<br>Aura <sup>®</sup> System Manager 7.0 |                     |                           |      | Last Lagged on at December 7, 2013 | 1146<br>Pit |
|-----------------------------------------------|---------------------|---------------------------|------|------------------------------------|-------------|
| Home Routing *                                |                     |                           |      |                                    |             |
| - Routing                                     | Home / Elements / R | outing / Routing Palicies |      |                                    | 0           |
| Domains                                       |                     |                           |      | Help 7                             | E.          |
| Locations                                     | Routing Poli        | cy Details                |      | Commit Cancel                      |             |
| Adaptations                                   | General             |                           |      |                                    |             |
| S1P Entities                                  |                     | * Name: To-CM7-50         | 52   |                                    |             |
| Entity Links                                  |                     | Disabled:                 |      |                                    |             |
| Time Ranges                                   |                     | t Patrias                 |      |                                    |             |
| Routing Policies                              |                     | Retries: 0                |      |                                    |             |
| Dial Patterns                                 |                     | Notes:                    |      |                                    |             |
| Regular Expressions                           | SIP Entity as De    | estination                |      |                                    |             |
| Defaults                                      | Select              |                           |      |                                    | 1           |
|                                               | Name                | FQDN or IP Address        | Type | Notes                              |             |
|                                               | DR-CM7-5052         | 10.64.101.236             | CM   | CM7 Port 5052 for Nutrice          |             |

## 6.5. Administer Dial Patterns

Add a new dial pattern for SpeechAttendant, and update existing dial patterns for Communication Manager.

#### 6.5.1. Dial Pattern for SpeechAttendant

Select **Routing**  $\rightarrow$  **Dial Patterns** from the left pane, and click **New** in the subsequent screen (not shown) to add a new dial pattern to reach SpeechAttendant. The **Dial Pattern Details** screen is displayed. In the **General** sub-section, enter the following values for the specified fields, and retain the default values for the remaining fields.

- **Pattern:** A dial pattern to match, in this case "52".
- **Min:** The minimum number of digits to match.
- Max: The maximum number of digits to match.
- **SIP Domain:** The signaling group domain name from **Section 5.4**.

In the **Originating Locations and Routing Policies** sub-section, click **Add** and create an entry for reaching SpeechAttendant. In the compliance testing, the entry allowed for call originations from all Communication Manager endpoints in locations "DR-Loc" and "NJ-Loc". The SpeechAttendant routing policy from **Section 6.4.1** was selected as shown below.

| ra <sup>®</sup> System Manager 7.0                    |        |                                 |                                     |                        |      |                               | Latt Loggist in set           | Log off                 |
|-------------------------------------------------------|--------|---------------------------------|-------------------------------------|------------------------|------|-------------------------------|-------------------------------|-------------------------|
| fome Routing *                                        | Home   | / Elements / Routing / Dial I   | atterns                             |                        |      |                               |                               |                         |
| Locations<br>Locations<br>Adaptations<br>STP Entities | Dia    | l Pattern Details<br>eral       |                                     |                        |      |                               | Commit Can                    | Help                    |
| Entity Links<br>Time Ranges<br>Routing Dalicies       |        |                                 | * Min: 5                            | 1                      |      |                               |                               |                         |
| Dial Patterns<br>Regular Expressions                  |        | Emerger<br>Emergency            | ncy Call: 🗔<br>Priority: 👔          |                        |      |                               |                               |                         |
| Defaults                                              |        | Emergen<br>SIP (                | cy Type:<br>Domain: -ALL-<br>Notes: | V                      |      |                               |                               |                         |
|                                                       | Orig   | inating Locations and<br>Remove | Routing Poli                        | cies                   |      |                               |                               |                         |
|                                                       | 2 Iter | ns 🧟                            |                                     |                        |      |                               |                               | Filter: Enabl           |
|                                                       |        | Originating Location Name .     | Originating<br>Location Notes       | Routing<br>Policy Name | Rank | Routing<br>Policy<br>Disabled | Routing Policy<br>Destination | Routing<br>Policy Note: |
|                                                       |        | DR-Loc                          | TLT DR Network                      | To-SA                  | 0    | <u>U</u>                      | Nuance-SA                     |                         |
|                                                       | <      | NJ-Loc                          | TLT NJ Network                      | To-SA                  | 0    |                               | Nuance-SA                     | >                       |

#### 6.5.2. Dial Pattern for Communication Manager

Select **Routing**  $\rightarrow$  **Dial Patterns** from the left pane, and click on the first existing dial pattern for Communication Manager in the subsequent screen, in this case dial pattern "6" (not shown). The **Dial Pattern Details** screen is displayed.

In the **Originating Locations and Routing Policies** sub-section, click **Add** and create a new policy as necessary for calls from SpeechAttendant. In the compliance testing, the new policy allowed for call origination from the SpeechAttendant location from **Section 6.2**, and the Communication Manager routing policy from **Section 6.4.2** was selected as shown below. Retain the default values in the remaining fields.

Follow the procedures in this section to make similar changes to the applicable Communication Manager dial pattern to reach the PSTN. In the compliance testing, SpeechAttendant will add the prefix "9" for outbound calls to the PSTN, and therefore the existing dial pattern for "9" was also changed (not shown below).

| AVAVA<br>Aura <sup>®</sup> System Manager 7,0                                                                       |                                                                | _                                                                                    | _                              |                                     | _           | į                             | Last Legged en at C             | Log off                                   |
|----------------------------------------------------------------------------------------------------|----------------------------------------------------------------|--------------------------------------------------------------------------------------|--------------------------------|-------------------------------------|-------------|-------------------------------|---------------------------------|-------------------------------------------|
| Nome Routing *  Routing  Domains  Locations  Adaptations  STP Entities  Entity Links  Time Ranges  Routing Policies | Home / Elements / Routing / E<br>Dial Pattern Detai<br>General | Sial Patterns<br>S<br>Pattern:<br>Min:<br>Max:                                       | 6<br>5<br>5                    |                                     |             |                               | Commit Cancel                   | O<br>Help 7                               |
| Dial Patterns<br>Regular Expressions<br>Defaults                                                                    | Emerge<br>Emerge<br>Emerge                                     | ergency Call:<br>ncy Priority:<br>gency Type:<br>SIP Domain:<br>Notes:<br>und Routin | -ALL-<br>To CM7                | ~                                   |             |                               |                                 |                                           |
|                                                                                                    | Add Remove<br>3 Items 2<br>Driginating Location Nam            | ne + Originati<br>Notes                                                              | ng Location                    | Routing<br>Policy Name              | Rank        | Routing<br>Policy<br>Disabled | Routing Policy<br>Destination   | Filter: Enable<br>Routing<br>Policy Notes |
|                                                                                                    | DR-Loc NJ-Loc Select 2 All, None                               | TLT DR M<br>TLT NJ N<br>Nuance<br>SpeechA                                            | Vetwork<br>Vetwork<br>ttendant | To-CM7<br>To-CM7<br>To-CM7-<br>5052 | 0<br>0<br>0 | 0                             | DR-CM7<br>DR-CM7<br>DR-CM7-5052 |                                           |

# 7. Configure Nuance SpeechAttendant

This section provides the procedures for configuring SpeechAttendant. The procedures include the following areas:

- Launch Admin Tools
- Administer configuration panel
- Administer phone directory and menu editor
- Administer dialing properties
- Administer ports and entry points

The configuration of SpeechAttendant is typically performed by Nuance Professional Services. The procedural steps are presented in these Application Notes for informational purposes.

## 7.1. Administer Configuration Panel

From the SpeechAttendant server, double-click the **Admin Tools** icon shown below, which was automatically created as part of installation.

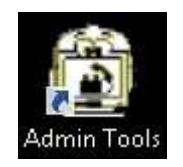

## 7.2. Administer Configuration Panel

The Admin Tools screen is displayed. Select Configuration Panel.

| 🛱 Admin T 💻 🗖 🗙                 |  |  |  |  |  |  |
|---------------------------------|--|--|--|--|--|--|
| SpeechAttendant <sup>®</sup>    |  |  |  |  |  |  |
| Start                           |  |  |  |  |  |  |
| Stop                            |  |  |  |  |  |  |
| Monitor                         |  |  |  |  |  |  |
| Directory Search                |  |  |  |  |  |  |
| Prompt Recorder                 |  |  |  |  |  |  |
| Phone Directory and Menu Editor |  |  |  |  |  |  |
| Report Generator                |  |  |  |  |  |  |
| Contiguration Panel             |  |  |  |  |  |  |
| Backup / Restore                |  |  |  |  |  |  |
| Data import                     |  |  |  |  |  |  |
| Help                            |  |  |  |  |  |  |

The **Configuration password** screen is displayed. Select "Level 3" and enter the appropriate credential.

| Access level |   |
|--------------|---|
| Level 3      | • |
| Password     |   |

The **Configuration panel – level 3** screen is displayed next. In the upper left pane, set **PBX** and **Voice board** to "SIP", as shown below.

Scroll the screen in the left pane as necessary, and update the **Number of Ports** parameter to the number allowed for by the SpeechAttendant license, in this case "4".

|                                          | Config            | guration panel - level 3 |                 |              |
|------------------------------------------|-------------------|--------------------------|-----------------|--------------|
| ile Tools Help                           |                   |                          |                 |              |
| BX Voice board                           |                   |                          | Number of Ports |              |
| SIP 💽 SIP                                | *                 |                          |                 |              |
| 1000                                     |                   |                          | 4               | -            |
| ieting                                   | Current value     | Default o                |                 |              |
| destination                              | \$LOCUS_DATA\$    | \$LDCUS_DATA\$           |                 |              |
| Reverse lookup on CLID enabled           | ON                | ON                       |                 |              |
| fitumberi of Ports                       |                   |                          |                 |              |
| Authorized numbers for DTMF pass through | INTERNAL ONLY     | INTERNAL ONLY            |                 |              |
| Default Transfer Options                 | SUPERVISED        | SUPERVISED               |                 |              |
| Gateway Transfer Mode Bridged            | NO                | NO                       |                 |              |
| Action on missing phone number           | ANNOUNCE AND OFFE | ANNOUNCE AND OFFER       |                 |              |
| Action on invalid phone number           | TRANSFER          | TRANSFER                 |                 |              |
| Gateway Transfer Connection Timeout      | 35                | 35                       |                 |              |
| Gateway Transfer Maximum Call Duration   | 36000             | 36000                    |                 |              |
| Gateway Transfer Options String          |                   |                          |                 |              |
| Gateway Transfer Pause Character         | p                 | P                        |                 |              |
| Gateway Transfer URI type                | TEL               | TEL                      |                 |              |
| Gateway Transfer SIP URI suffix          | localhost 5060    | locahost 5060            |                 |              |
| Call Analyzer recorded channels          | NONE              | NONE                     |                 |              |
| Whole call recording enabled             | OFF               | OFF                      |                 |              |
| System Languages                         | en-US             | en-US                    |                 |              |
| Operator Extension Number                | 0                 | 0                        |                 |              |
| Action on transfer to operator off duty  | ANNOUNCE AND TRAN | ANNOUNCE AND TRANS       |                 |              |
| Operator access before first name search | ON                | ON                       |                 |              |
| TDD Operator Extension Number            | 0                 | 0                        |                 |              |
| Speed-Dial Key 1                         | D                 | 0                        |                 |              |
| Speed-Dial Key 2                         | 9                 | 9                        | Re              | store        |
|                                          |                   | 5                        |                 |              |
|                                          |                   |                          |                 | Times Ann    |
|                                          |                   |                          |                 | Preuse ybbly |

Scroll the screen in the left pane as necessary, and update the **Operator Extension Number** parameter with the extension of an endpoint on Communication Manager for use as the operator. SpeechAttendant will automatically transfer a caller to the operator when all attempts to understand the caller requests have failed. Callers can also ask for the operator directly.

| 8                                                                                                    | Config                                              | guration panel - level 3                            | X                                                                                                    |
|----------------------------------------------------------------------------------------------------|-----------------------------------------------------|-----------------------------------------------------|----------------------------------------------------------------------------------------------------|
| File Tools Help                                                                                                    |                                                     |                                                     |                                                                                                    |
| PBX Voice board<br>[SIP] [SIP                                                                                                    |                                                     |                                                     | Determines whether Liaison will perform SUPERVISED or UNSUPERVISED<br>call transfer. In SUPERVISED mode, Liaison will make sure that the destination<br>phone line is not busy and that screeone answers the phone. |
| Setting                                                                                                    | Current value                                       | Default                                             | Default Transfer Options                                                                                                    |
| Default Transfer Options                                                                                                    | <b>BURNINGED</b>                                    | SUPERWISED                                          |                                                                                                    |
| Gateway Transfer Mode Biologed<br>Action on missing phone number<br>Action on invalid phone number<br>Gateway Transfer Connection Timeout<br>Gateway Transfer Maximum Call Dutation<br>Gateway Transfer Options String | NO<br>ANNOUNCE AND OFFE.<br>TRANSFER<br>35<br>36000 | NO<br>ANNOUNCE AND OFFER<br>TRANSFER<br>35<br>36000 |                                                                                                    |
| Gateway Transfer Pause Character<br>Gateway Transfer URI type<br>Gateway Transfer SIP URI suffix<br>Call Analyzer recorded channels<br>Whole call recording enabled                                                    | P<br>TEL<br>locathost 5060<br>NONE<br>OFF           | P<br>TEL<br>locahost:5060<br>NONE<br>OFF            |                                                                                                    |
| System Languages<br>Operator Extension Number<br>Action on transfer to operator off duty<br>Operator access before first name search<br>TDD Operator Extension Number                                                  | en-US<br>÷ 65000<br>ANNOUNCE AND TRAN<br>DN<br>0    | en-U5<br>0<br>ANNDUNCE AND TRANS<br>ON<br>0         |                                                                                                    |

Scroll the screen in the left pane as necessary, to locate the **SIP telephony gateway** and **SIP user agent URI** parameters. Update the two parameters with the IP address of the Session Manager signaling interface and the port number from **Section 6.3.1**, as shown below.

| File       Tools       Help         PBX       Voice board         SPE       SPE         Setting       Durent value       Default         PBX/EXCEPY_ANI_TO_DUTCALL       YES         Setting       Durent value       Default         PBX/EXCEPY_ANI_TO_DUTCALL       YES         EXTRA HANSUE DIGIT       NONE         EXTRA HANSUE DIGIT       NONE         EXTRA HANSUE DIGIT       NONE         SPE proposence       SIP         SPE proposence       SIP         SPE proposence       SIDE         SPE proposence       ToHeader         SPE proposence       SIDE         SPE proposence       SIDE         SPE proposence       SIDE         SPE proposence       SIDE         SPE proposence       SIDE         SPE proposence       SIDE         SPE proposence       SIDE         SPE proposence       SIDE         SPE proposence       SIDE         SPE proposence       SIDE         SPE proposence       SIDE         SP proposence       SIDE         SP proposence       SIDE         SP proposence       SIDE         SP preaco                                                                                                    | ٩                                                                                                    | Con                                                                           | figuration panel - leve                                                     | :13 |                                                                                                    | -     | • | * |  |
|----------------------------------------------------------------------------------------------------|----------------------------------------------------------------------------------------------------|-------------------------------------------------------------------------------|-----------------------------------------------------------------------------|-----|----------------------------------------------------------------------------------------------------|-------|---|---|--|
| PBX     Voice board       SIP     SP       SP     SP       Setting     Durrent value       PBX/CDPY_ANI_T0_OUTCALL     YES       PBX/CDPY_ANI_T0_OUTCALL     YES       PBX/CDPY_ANI_T0_OUTCALL     YES       PBX/CDPY_ANI_T0_OUTCALL     YES       PBX/CDPY_ANI_T0_OUTCALL     YES       PBX/CDPY_ANI_T0_OUTCALL     YES       PBX/CDPY_ANI_T0_OUTCALL     YES       PBX/CDPY_ANI_T0_OUTCALL     YES       PBX/EXTRA HANSUP DIGIT     NONE       Telephony type     SIP       SP extendem used and passwood     SIP       SP extendem used and passwood     ToHeader       SP extendem solver URI     SiP use agent point       SP extendem solver URI     SiP ourse open used and passwood       SP extendem todie     SiP ourse open used       SP extendem todie     SiP ourse open used       SP extendem todie     SiP ourse open used       SP extendem todie     SiP ourse open used       SP extendem todie     SiP ourse open used       SP extendem todie     SiP ourse open used       SP extended on     SiP ourse open used       SP extended on     SiP ourse open used       SP extended on     SiP ourse open used       SP extended on     SiP ourse open used       SP extended on                                                                                                    | File Tools Help                                                                                                    |                                                                               |                                                                             |     |                                                                                                    |       |   |   |  |
| Setting     Durent value     Default       PB///CDPY_ANI_T0_OUTCALL     YES     YES       EXTRA HANGUE DIGIT     NONE     NONE       EXTRA CONNECT DIGIT     NONE     NONE       Telephony type     SIP     SIP       SIP betaborup gasway     >     10.64.101.238.5061       SIP betaborup gasway     >     10.64.101.238.5061       SIP betaborup gasway     >     10.64.101.238.5061       SIP boation server URI     SIP control and passwood     ToHeader       SIP boation server URI     SIP     SIP       SIP wate agent dofess     SIP     SIP control and passwood       SIP wate agent dofess     SIP wate agent dofess     SIP       SIP control on upprivined     SIP wate agent dofess     SIP wate agent dofess       SIP wate agent dofess     SIP wate agent dofess     SIP control to matcher       SIP control on upprivined     SIP wate agent dofess     SIP wate agent dofess       SIP wate agent dofess     SIP wate agent dofess     SIP wate agent dofess       SIP control to not on transfer     SIP state agent dofess     SIP wate agent dofess       SIP wate agent dofess     SIP wate agent dofess     SIP wate agent dofess       SIP control to not on transfer     SIP state agent dofess     SIP wate agent dofess       SIP wate agent dofest     FALSE     F                                                                             | PBX Voice board<br>SIP                                                                                                    | •                                                                             |                                                                             |     | For SIP.<br>Specifies the Unitom Resource Identifier (URI) for the Si<br>agent when sejatering with the location server,<br>using the synlax siz user@domain | Puter |   |   |  |
| SP consult on supporting       SP consult on supporting       SP consult on supporting       SP consult on supporting       SP consult on support       SP consult on support       SP consult on support       SP consult on support       SP consult on support       SP consult on support       SP consult on support       SP consult on transfer       SP consult on transfer       SP transfer time of an on support       SP transfer time of an on support       SP transfer time of an on support       SP transfer time of an on support       SP transfer time of an on support       SP transfer time of an on consultation transfer       SP transfer time of an on consultation transfer       SP transfer time of an on consultation transfer       SP transfer time of an on consultation transfer       SP transfer time of an on consultation transfer       SP transfer time of an on consultation transfer       SP transfer time of an on consultation transfer       SP transfer time of an on consultation transfer       SP transfer time of an on consultation transfer       SP transfer time of an on consultation transfer       SP transfer time of an on consultation transfer       SP transfer time of an on consultation transfer       SP transfer time of an on consultation transfer       SP transfer time of an on consultation transfer | Setting<br>PBK/COPY_ANI_TO_OUTCALL<br>EXTRA HANGUP DIGIT<br>EXTRA CONNECT DIGIT<br>Telephony type<br>SIP telephony gateway<br>SIP authentication reatm. userid and password<br>SIP DNIS based on<br>SIP DNIS based on<br>SIP bication server URI<br>SIP proxy server URI<br>SIP user agent address<br>SIP user agent port | Current value<br>YES<br>NONE<br>SIP<br>10.64.101.238:5060<br>ToHeader<br>5050 | Default<br>YES<br>NONE<br>NONE<br>SIP<br>%HOSTNAME%5061<br>ToHeader<br>5060 | ~   | SIP user agent URI                                                                                                    |       |   |   |  |
|                                                                                                    | SIP consult on suppervised<br>SIP max call attempts<br>SIP reattempt call on<br>SIP call neatempt delay<br>SIP send 503 on busy<br>SIP use legacy to tack<br>SIP connect timeout on transfer<br>SIP TSS RTP hidge<br>SIP use original caler ID on consultation transfer<br>SIP TCP enabled<br>SIP security (TL5)<br>K     | FALSE                                                                         | FALSE                                                                       |     | Hestore                                                                                                    |       |   |   |  |

Solution & Interoperability Test Lab Application Notes ©2016 Avaya Inc. All Rights Reserved.

## 7.3. Administer Phone Directory and Menu Editor

From the Admin Tools screen, select Phone Directory and Menu Editor, as shown below.

| 🛱 Admin T 💻 🗖 🗙                 |
|---------------------------------|
| SpeechAttendant <sup>®</sup>    |
| Start                           |
| Stop                            |
| Monitor                         |
| Directory Search                |
| Prompt Recorder                 |
| Enone Directory and Menu Editor |
| Report Generator                |
| Configuration Panel             |
| Backup / Restore                |
| Data import                     |
| Help                            |

The **Phone Directory and Menu Editor** screen below is displayed next. Log in using the appropriate credentials.

| Phone         | Directory and Menu Editor |
|---------------|---------------------------|
| 0             | SpeechAttendant           |
| Administrator | [                         |
| Password      |                           |
| ОК            | Cancel                    |
|               |                           |

| ٢                            | Menu Editor                                                                              | X   |
|------------------------------|------------------------------------------------------------------------------------------|-----|
| File Edit View Tools Help    |                                                                                          |     |
| * 🖻 🛱 🖻 🕂 🖓 🚯                | Ē, - (, + +, Ē, ( <u>,</u> +) [2] (2] (2] (2] (2] (3] (3] (3] (3] (3] (3] (3] (3] (3] (3 |     |
| Menus                        | Content of "Toplevel Menu\"                                                              |     |
| ⊡ d <b>iễi</b> Toplevel Menu | # A B C D E F G H I J K L M N 0 P Q R S T U V V                                          | াৰন |
|                              | SR Number Phon D A DTM                                                                   |     |
|                              | Cellular Phones X                                                                        |     |
|                              | Croft, Lara X 202 Office X                                                               |     |
|                              | Kent, Clark X 201 Office X                                                               |     |
|                              |                                                                                          |     |
|                              |                                                                                          |     |
|                              |                                                                                          |     |
|                              |                                                                                          |     |
|                              |                                                                                          |     |
|                              |                                                                                          |     |
|                              |                                                                                          |     |
| 3 entries                    |                                                                                          |     |
| Phone Directory              | Data import                                                                              |     |

The Menu Editor screen below is displayed, with default directory entries in the right pane.

Follow reference [3] to create additional entry points in the left pane and additional directory entries in the right pane pertinent to customer needs. The screenshot below shows the entry points and directory entries used in the compliance testing. A mixture of blind and supervised transfer methods were configured for the directory entries.

Select **Tools**  $\rightarrow$  **Dialing Properties** from the top menu.

| ٩                                               | Menu Edito                                                                                                    | r               | _ 0 X                         |
|-------------------------------------------------|----------------------------------------------------------------------------------------------------|-----------------|-------------------------------|
| File Edit View Tools Help                       |                                                                                                    |                 |                               |
| 1 B B B 5                                       | ", - (, ∞, 5, 6, ∞, ∞, ∞,                                                                                        | 🚺 🛤 🖓           |                               |
| Menus                                           | Content of "Toplevel Menu\"                                                                                      |                 |                               |
| ⊡-/III Toplevel Menu<br>⊡-/III Cellular Phones  | # A B C D E F G H I J                                                                                            | K L M N O P Q R | s   T   U   V   W   X   Y   Z |
| 🗄 🛱 Inbound call from 732-888-3737              |                                                                                                    | SR Number       | Phon D A DTM                  |
| Inbound call from 908-848-5601                  | C Applebee, Apple                                                                                                | × 65001         | Office X                      |
| Inbound call to 52001     Inbound call to 52001 | 🕻 Bertucci, Banana                                                                                               | × 65002         | Office X                      |
| ⊡ Inbound call to 52002                         | 📳 Cellular Phones                                                                                                | ×               | -1399-4018-4 - 554-46         |
| ⊞≣ Test DTM F Menu                              | Chili, Cherry                                                                                                    | × 66002         | Office X                      |
|                                                 | Croft, Apple                                                                                                    | × 202           | Office X                      |
|                                                 | Davison, David                                                                                                   | × 66004         | Office X                      |
|                                                 | Extension, Invalid                                                                                               | × 78989         | Office X                      |
|                                                 | 「Inbound call from 732-888-3737 『 Inbound call from 908-848-5601 『 Inbound call to 52001 『 Inbound call to 52002 |                 |                               |
|                                                 | C Kent Clark                                                                                                    | × 201           | Office X                      |
|                                                 | Test D T M F Menu                                                                                                | ×               | 12345                         |
|                                                 |                                                                                                    | ×               | 14/46/2016/24                 |
| 14 entries                                      |                                                                                                    | A.10.           |                               |
| Dhave Disastan                                  | Detainment                                                                                                    |                 |                               |
| Phone Directory                                 | Data Import                                                                                                    |                 |                               |

## 7.4. Administer Dialing Properties

The **Default dialing properties** screen is displayed. Follow reference [3] to update and add dialing properties entries as necessary for routing of calls pertinent to the customer network.

In the compliance testing, the last entry in the screenshot below was added for routing of calls to internal destinations consisting of 5-digit extensions.

|    | Mask                       | Routing number           | Annaunce number    | DTMF input   | Number type   | Transfer type  | Comment               |
|----|----------------------------|--------------------------|--------------------|--------------|---------------|----------------|-----------------------|
|    | +1-7777-7777-7777-774-7777 | 2777                     | 7777               | 7777         | INTERNAL      | FROM ENTRY     | Default internal      |
|    | 111.111.1111               | \$-777-777-7727          | 313-333-3333       | 777-777-7777 | LOCAL         | FROM ENTRY     | Default local         |
|    | +1-222-222-2222            | 9-1-272-222-2222         | 777-777-7777       |              | LONG DISTANCE | FROM ENTRY     | Default long distance |
|    | +72-72-72-72-72-77         | 9-011-77-77-77-77-77-77  | <i>mmmmmm</i>      |              | INTERNATIONAL | FROM ENTRY     | Default international |
|    | +111-11-11-11-11           | 9-011-777-77-77-77-77-77 | 277-77-27-77-27-27 |              | INTERNATIONAL | FROM ENTRY     | Default international |
|    | 0                          | 0                        |                    |              | INTERNAL      | UNSUPERVISED   | Default operator      |
|    | 77777                      | 77777                    | 27777              | 77777        | INTERNAL      | FROM ENTRY     | 5 digit internal      |
| -  |                            | -                        |                    |              |               |                |                       |
|    | 1                          |                          |                    |              |               |                |                       |
| 0  | 1                          |                          |                    |              |               |                |                       |
| 1  | 1                          |                          |                    |              |               |                |                       |
| 2  | 1                          |                          |                    |              |               |                |                       |
| 3  | 1                          |                          |                    |              |               |                |                       |
| 4  | 1                          |                          |                    |              |               |                |                       |
| 5  |                            |                          |                    |              |               |                |                       |
| 6  | 1                          | -                        |                    |              |               |                |                       |
| 7  | 1                          |                          |                    |              |               |                | 1                     |
| 1  | 9907                       |                          |                    |              |               |                |                       |
| М  | love up 📔 Move dow         | n                        |                    |              |               |                |                       |
|    |                            |                          |                    |              |               | NACING AGE/MIN |                       |
| N  | anber in directory         |                          |                    |              | F             | ule matched    | Number dated          |
| Ē  |                            | Test                     |                    |              | -             |                | Number announced      |
| ۰. |                            |                          |                    |              |               |                | -                     |

## 7.5. Administer Ports and Entry Points

From the Menu Editor screen, click the Ports and entry points icon shown below.

| Q                                                                                                    | Menu Editor                                                                                                    | _ 0 X                                                   |
|----------------------------------------------------------------------------------------------------|----------------------------------------------------------------------------------------------------|---------------------------------------------------------|
| File Edit View Tools Help<br>K 🖻 🛱 🔁 $\leftarrow$ 🎠 🛐<br>Menus                                                                                                    | □     □     □     □     □     □     □     □     □     □     □     □     □     □     □     □     □     □     □     □     □     □     □     □     □     □     □     □     □     □     □     □     □     □     □     □     □     □     □     □     □     □     □     □     □     □     □     □     □     □     □     □     □     □     □     □     □     □     □     □     □     □     □     □     □     □     □     □     □     □     □     □     □     □     □     □     □     □     □     □     □     □     □     □     □     □     □     □     □     □     □     □     □     □     □     □     □     □     □     □     □     □     □     □     □     □     □     □     □     □     □     □     □     □     □     □     □     □     □     □     □     □     □     □     □     □     □     □     □     □     □     □     □     □     □     □ </th <th></th> |                                                         |
| <ul> <li>□ I oplevel Menu</li> <li>□ I cellular Phones</li> <li>□ I hobund call from 732-888-3737</li> <li>□ I hobund call from 908-848-5601</li> <li>□ I hobund call to 52001</li> </ul> | #         A         B         C         D         E         F         G         H         I         J         K         L         M         N         O         P         Q         R           Applebee, Apple           X         65001           Bertucci, Banana         X         65002                                                                                                    | S T U V W X Y Z<br>Phon D A DTM<br>Office X<br>Office X |

The Ports and Entry Points screen below is displayed. Select Computer Management.

| Edit Add View                                                  |                  | and y come                                           |                   |
|----------------------------------------------------------------|------------------|------------------------------------------------------|-------------------|
| Port assignment Torts WIN-LDON0TK8GKE:1.2.3 Unassigned         | 4                | Port group Ports DNIS/CLID Summary WIN-LDON WIN-LDON | WIN-LDON WIN-LDON |
| Show only the entry points of     Show only the port groups of |                  | Delete Group                                         | New Group         |
| Computer Management                                            | Group Management |                                                      | OK Cancel         |

The **Computer Management** screen is displayed. Set the **# ports** value to the value allowed for by the license, in this case "4".

| Server Name     | # ports | ^ |
|-----------------|---------|---|
| WIN-LDONOTK8GKE | 4       |   |
|                 |         | ~ |

Solution & Interoperability Test Lab Application Notes ©2016 Avaya Inc. All Rights Reserved.

## 8. Verification Steps

This section provides tests that can be performed to verify proper configuration of Communication Manager, Session Manager, and SpeechAttendant.

## 8.1. Verify Avaya Aura® Communication Manager

From the SAT interface, verify the status of the SIP trunk groups by using the "status trunk n" command, where "n" is the trunk group number administered in **Section 5.3**. Verify that all trunks are in the "in-service/idle" state as shown below.

```
status trunk 52
                                         TRUNK GROUP STATUS
Member Port Service State Mtce Connected Ports
                                                    Busv
0052/001 T00146 in-service/idle no
0052/002 T00140 in-service/idle
0052/003 T00148 in-service/idle
0052/004 T00149 in-service/idle
0052/005 T00150 in-service/idle
0052/006 T00151 in-service/idle
0052/007 T00152 in-service/idle
                                                    no
                                                    no
                                                     no
                                                     no
                                                     no
                                                     no
0052/008 T00153 in-service/idle
                                                     no
0052/009 T00154 in-service/idle
                                                     no
0052/010 T00155 in-service/idle
                                                     no
```

Verify the status of the SIP signaling groups by using the "status signaling-group n" command, where "n" is the signaling group number administered in **Section 5.4**. Verify that the **Group State** is "in-service", as shown below.

```
status signaling-group 52
STATUS SIGNALING GROUP
Group ID: 52
Group Type: sip
Group State: in-service
```

## 8.2. Verify Avaya Aura® Session Manager

From the System Manager home page (not shown), select **Elements**  $\rightarrow$  **Session Manager** to display the **Session Manager Dashboard** screen (not shown).

Select Session Manager  $\rightarrow$  System Status  $\rightarrow$  SIP Entity Monitoring from the left pane to display the SIP Entity Link Monitoring Status Summary screen. Click the SpeechAttendant entity name from Section 6.3.1.

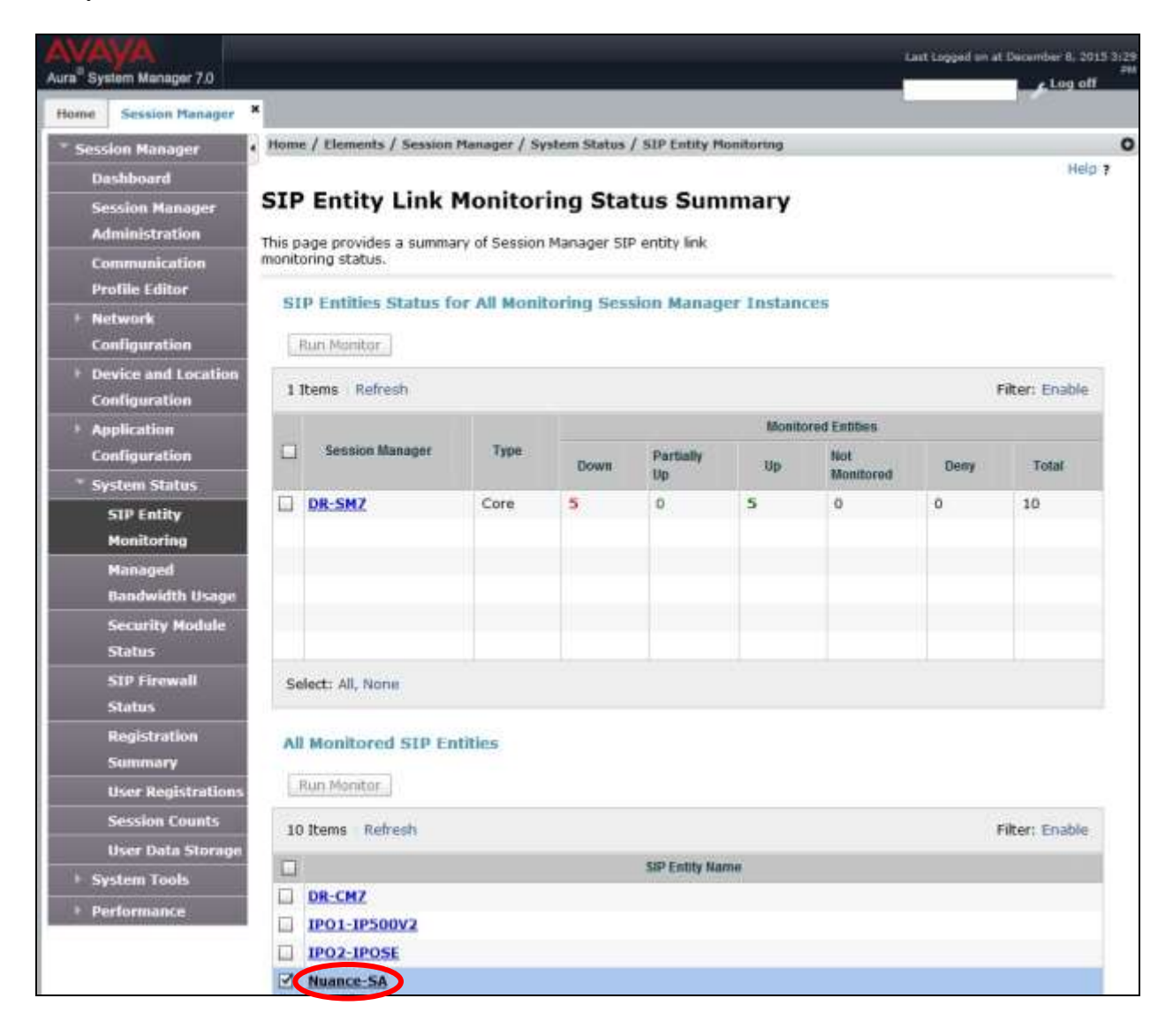

The **SIP Entity, Entity Link Connection Status** screen is displayed. Verify that the **Conn Status** and **Link Status** are "UP", as shown below.

| AVAVA<br>Aura <sup>®</sup> System Manager 7.0                   |                                                                  |                                             | _                                     | _              | _              | _               | Last Logged on | at December 6, 2015 2:29<br>PN<br>Log off |
|-----------------------------------------------------------------|------------------------------------------------------------------|---------------------------------------------|---------------------------------------|----------------|----------------|-----------------|----------------|-------------------------------------------|
| Home Session Manager                                            | • Home / Elements / S                                            | ession Manager / S                          | ystem Statu                           | s / SIP Entity | Monitoring     |                 |                | 0                                         |
| Dashboard<br>Session Manager<br>Administration<br>Communication | SIP Entity, E<br>This page displays del<br>Session Manager insta | ailed connection st<br>ances to a single Si | Connect<br>tatus for all<br>P entity. | ction Sta      | atus<br>om all |                 |                | Hild 7                                    |
| Profile Editor<br>+ Network<br>Configuration                    | All Entity Links                                                 | to SIP Entity: N                            | luance S/<br>us Details f             | or the selecte | ed Session M   | anager:         |                |                                           |
| <ul> <li>Device and Location</li> <li>Configuration</li> </ul>  | Summary View                                                     |                                             |                                       |                |                |                 |                |                                           |
| Application                                                     | 1 Ibems Refresh                                                  |                                             |                                       |                |                |                 |                | Filter: Enable                            |
| Configuration<br>* System Status                                | Session Manager                                                  | SIP Entity<br>Resolved IP                   | Port                                  | Proto.         | Допу           | Conn.<br>Status | Reason<br>Code | Link<br>Status                            |
| SIP Entity<br>Monitoring                                        | O DR-SMZ                                                         | 10.64.101.202                               | 5060                                  | UDP            | FALSE          | UP              | 200 OK         | UP                                        |
| Managed                                                         |                                                                  |                                             |                                       |                |                |                 |                |                                           |

## 8.3. Verify Nuance SpeechAttendant

From a PC, launch an Internet browser window and access the SpeechAttendant web-based status interface by using the URL "http://<ip-address>/OpenSpeech/Attendant/servlet/ aa?action=status", where "ip-address" is the IP address of the SpeechAttendant server.

The Speech Attendant Login screen is displayed. Log in using the appropriate credentials.

| Speech Attendant<br>Login                                                            |
|--------------------------------------------------------------------------------------|
| Enter your user name and password. User name: Password: Login Forgot your password ? |

Solution & Interoperability Test Lab Application Notes ©2016 Avaya Inc. All Rights Reserved. The screen below is displayed next. Verify that the **Status** for all channels are "Idle", as shown below.

|                                                                                | Version: 5A 12.1.0 (wit | 6 201) (Kete           | at hot fis in                  | ntañad 121   | ÓН∲D1, 1,210Н  | #d2} |             |          |      |          |
|--------------------------------------------------------------------------------|-------------------------|------------------------|--------------------------------|--------------|----------------|------|-------------|----------|------|----------|
| Sections                                                                       | System summary          |                        |                                |              |                |      |             |          |      |          |
| Summary status                                                                 | Uptime:                 | 0 days 0               | hours 0 m                      | inutes 41 se | econda.        |      |             |          |      |          |
|                                                                                | Served sessions:        | 1 total ()             | 1 currently                    | in memory)   | N. Contraction |      |             |          |      |          |
| Reporta                                                                        | Served requests:        |                        |                                |              |                |      |             |          |      |          |
| Alarma                                                                         |                         | 100                    |                                |              |                |      |             |          |      |          |
| OSA Serviet  D Environment  Configuration                                      | Telephony 🏴 :           | no call s<br>no call i | io far for W<br>n progress     | IN-LDONOT    | (BGKE,         |      |             |          |      |          |
| and the surger states                                                          |                         |                        | mail on the                    |              |                |      |             |          |      |          |
| Diristaliation log                                                             |                         | win-id0n               | 0000982                        |              |                |      |             |          |      |          |
| Distallation log                                                               |                         | WIN-ROW                | Status                         | Cels         | <b>SNIS</b>    | CLE  | ₽           | Function | Menu | Action   |
| Dinstaliation log                                                              |                         | WIT-ROT                | Statua<br>ida                  | Cels         | SIN35          | GLD  | #P.\        | Function | Menu | Action   |
| Installation log     Monitoring     Replication Monitor                        |                         | Win-IdOn<br>ICHW       | Status<br>idle<br>idle         | Cels         | 5N05           |      | #<br>-<br>- | Function |      | Actio    |
| Instaliation log     Monitoring     Replication Monitor     Replication Status |                         | Win-RdOn               | Status<br>idle<br>idle<br>idle | Cels         | 20425<br>      |      | #*<br>      | Function |      | Adbo<br> |

Establish an incoming trunk call from PSTN with SpeechAttendant. Verify that the calling party hears the appropriate greeting, and that the status screen reflects the active call with pertinent call information, as shown below.

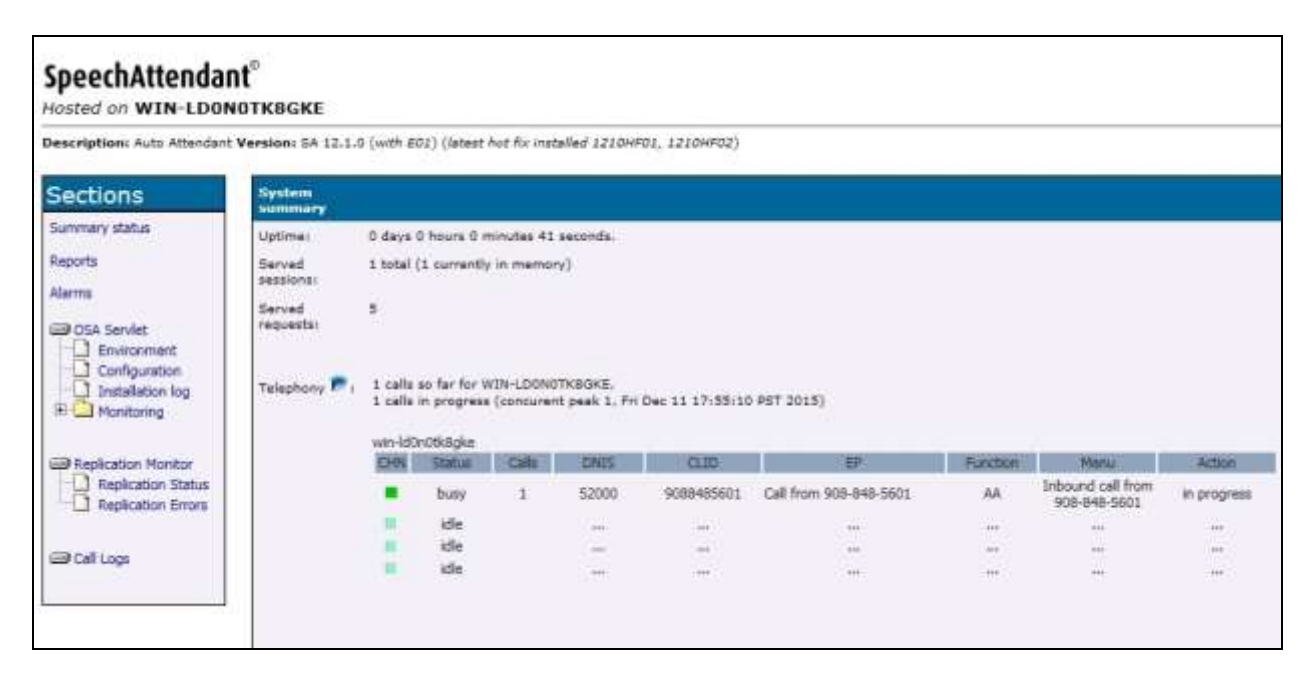

## 9. Conclusion

These Application Notes describe the configuration steps required for Nuance SpeechAttendant 12 to successfully interoperate with Avaya Aura® Session Manager 7.0 and Avaya Aura® Communication Manager 7.0 using SIP trunks. All feature and serviceability test cases were completed with observations noted in **Section 2.2**.

## 10. Additional References

This section references the product documentation relevant to these Application Notes.

- **1.** *Administering Avaya Aura*® *Communication Manager*, Release 7.0, Issue 1, August 2015, available at <u>http://support.avaya.com</u>.
- **2.** Administering Avaya Aura® Session Manager, Release 7.0, Issue 1, August 2015, available at <u>http://support.avaya.com</u>.
- **3.** *Nuance SpeechAttendant Nuance OpenSpeech Attendant Administration Guide*, April 2014, available at <u>https://network.nuance.com/portal/server.pt</u>.

#### ©2016 Avaya Inc. All Rights Reserved.

Avaya and the Avaya Logo are trademarks of Avaya Inc. All trademarks identified by  $\mathbb{R}$  and  $^{TM}$  are registered trademarks or trademarks, respectively, of Avaya Inc. All other trademarks are the property of their respective owners. The information provided in these Application Notes is subject to change without notice. The configurations, technical data, and recommendations provided in these Application Notes are believed to be accurate and dependable, but are presented without express or implied warranty. Users are responsible for their application of any products specified in these Application Notes.

Please e-mail any questions or comments pertaining to these Application Notes along with the full title name and filename, located in the lower right corner, directly to the Avaya DevConnect Program at <u>devconnect@avaya.com</u>.